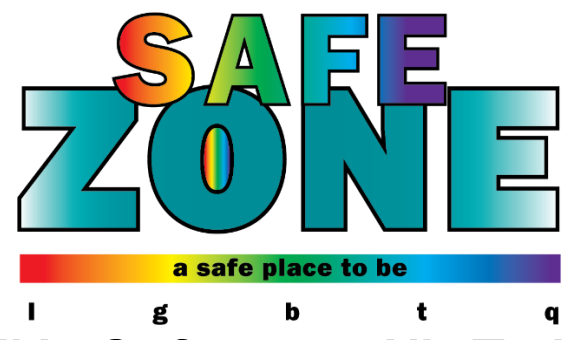

## How to Self-Enroll in Safe Zone Ally Training for Students

1. To access the Course Search option, go to Blackboard, and from the Courses page, **click on the Course Catalog link** in the top right-hand corner of the screen.

| Courses | Course Catalog |
|---------|----------------|
|---------|----------------|

2. Search for "Safe Zone" in the Catalog Search box and click Go.

| Search Catalog           |                                       |
|--------------------------|---------------------------------------|
| Course Name 🗸 Contains 🗸 | AND Creation Date Before 🗸 09/30/2021 |
|                          |                                       |

3. Find the course called [SE] Safe Zone Ally Training – Student.

|                                   | COURSE NAME                             | INSTRUCTOR                                      | DESCRIPTION |
|-----------------------------------|-----------------------------------------|-------------------------------------------------|-------------|
| MST_SSZT                          | [MST] Safe Zone Ally Training - Student | Kellee Ellis, Heather Young, Michael Flatt      |             |
| MST_Student_Safe_Zone_Training    | [MST] Student Safe Zone Training        | Michael Flatt, Kellee Ellis, Heather Young      |             |
| SE_Safe_Zone_Ally_Training_St     | [SE] Safe Zone Ally Training - Student  | Kellee Ellis, Michael Flatt, Heather Young      |             |
| SE_Safe_Zone_Student_Facilitators | Safe Zone Student Facilitators          | Michelle Nicopolis, Michael Flatt, Kellee Ellis |             |
|                                   |                                         | Displaying 1 to 4 of 4 items Show All           | Edit Paging |

4. Click the dropdown arrow to the right of the course ID and click enroll.

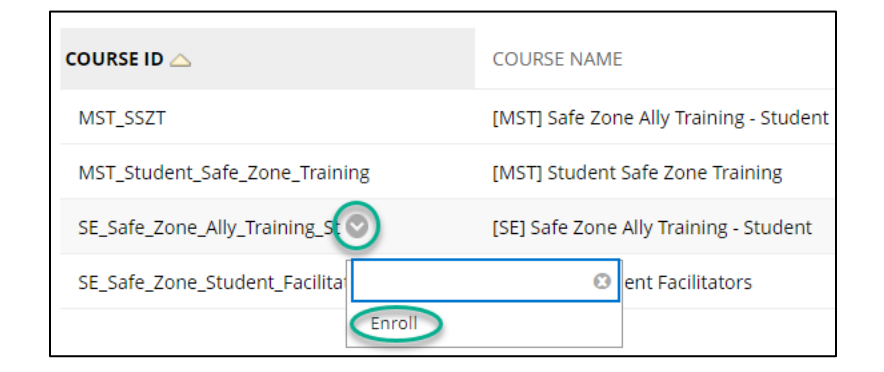

- 5. Click Submit. Click OK when you receive the success message. The course will then open.
- 6. To return to the Safe Zone Ally Training Blackboard site, **navigate to your list of courses in Blackboard** and click on the title of the course.